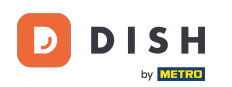

Acum sunteți la tabloul de bord. Faceți clic pe instrumente pentru a începe configurarea unui nou dispozitiv.

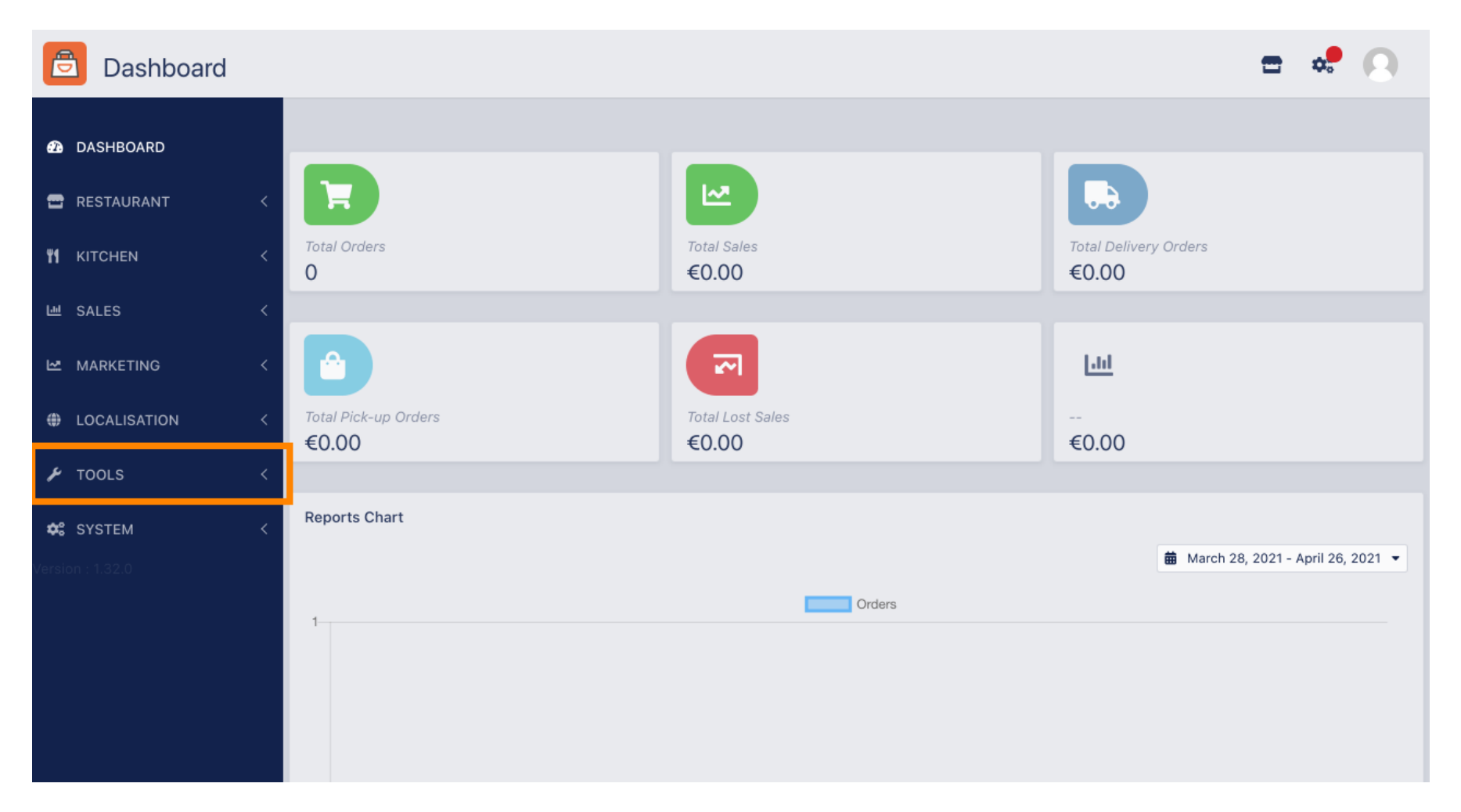

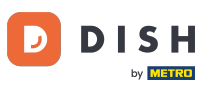

## • Faceți clic pe dispozitive pentru a continua.

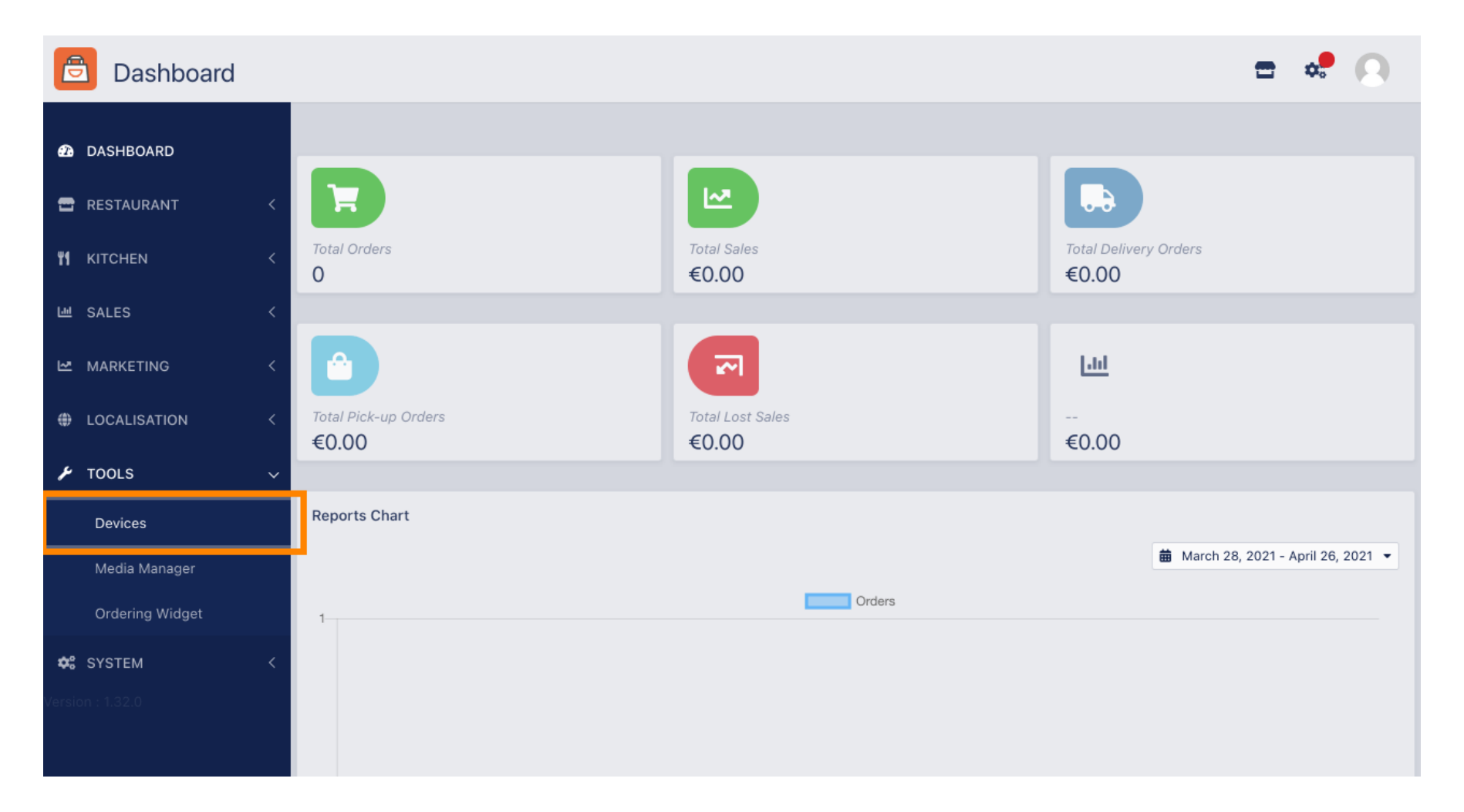

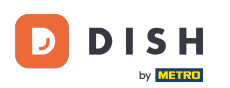

## Apoi faceți clic pe nou pentru a adăuga un dispozitiv.

| Devices allowed to use API |                 |   |                |    |                          |  | \$<br>0 |
|----------------------------|-----------------|---|----------------|----|--------------------------|--|---------|
| Ð                          | DASHBOARD       |   | + New Tolete   |    |                          |  | ۲       |
| •                          | RESTAURANT      | < | DEVICE NAME    | t₹ | RESTAURANT LOCATION NAME |  | ŧ       |
| 41                         | KITCHEN         | < | Nothing found. |    |                          |  |         |
| Ш                          | SALES           | < |                |    |                          |  |         |
| ⊵                          | MARKETING       | < |                |    |                          |  |         |
| ۲                          | LOCALISATION    | < |                |    |                          |  |         |
| ¥                          | TOOLS           | ~ |                |    |                          |  |         |
|                            | Devices         |   |                |    |                          |  |         |
|                            | Media Manager   |   |                |    |                          |  |         |
|                            | Ordering Widget |   |                |    |                          |  |         |
| <b>¢</b> :                 | SYSTEM          | < |                |    |                          |  |         |
| Versic                     | n : 1.32.0      |   |                |    |                          |  |         |

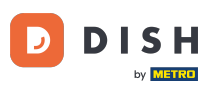

### Introduceți numele dispozitivului și selectați locația la care doriți să vă conectați.

| e  | Devices Crea    | te |                                                                              | = 😅 💽                                                                    |
|----|-----------------|----|------------------------------------------------------------------------------|--------------------------------------------------------------------------|
| æ  | DASHBOARD       |    | ■ Save & Close                                                               |                                                                          |
| •  | RESTAURANT      | <  | Device name                                                                  | Location                                                                 |
| 41 | KITCHEN         | <  | Device no. 1                                                                 | TestJordan 🔻                                                             |
| Ш  | SALES           | <  | Device name that will help recognize device                                  | Restaurant location name                                                 |
| Ľ2 | MARKETING       | <  | Api key<br>YTIjNmIxZTJkOTYy                                                  | Restaurant ID test_jordan                                                |
| ۲  | LOCALISATION    | <  | This key is displayed only once. It should be used in mobile app setup page. | Restaurant ID is part of full website address: test_jordan.order.dish.co |
| ۶  | TOOLS           | ~  |                                                                              |                                                                          |
|    | Devices         |    |                                                                              |                                                                          |
|    | Media Manager   |    |                                                                              |                                                                          |
|    | Ordering Widget |    |                                                                              |                                                                          |
| ¢  | SYSTEM          | <  |                                                                              |                                                                          |
|    |                 |    |                                                                              |                                                                          |

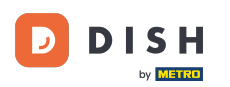

Ð

Securizați cheia API și ID-ul restaurantului . Trebuie să le introduceți în terminalul de comandă. Notă: Aici găsiți tutorialul corespunzător https://bit.ly/3s00uFq.

| e          | Devices Crea    | te |                                                                              | = 🗢 🕗                                                                    |
|------------|-----------------|----|------------------------------------------------------------------------------|--------------------------------------------------------------------------|
| Ð          | DASHBOARD       | I  | Save & Close                                                                 |                                                                          |
| •          | RESTAURANT      | <  | Device name                                                                  | Location                                                                 |
| ۳1         | KITCHEN         | <  | Device no. 1                                                                 | TestJordan 🔻                                                             |
| 6.00       | SALES           | <  | Device name that will help recognize device                                  | Restaurant location name                                                 |
| 2          | MARKETING       | <  | Api key<br>YTIjNmIxZTJkOTYy                                                  | Restaurant ID test_jordan                                                |
| ۲          | LOCALISATION    | <  | This key is displayed only once. It should be used in mobile app setup page. | Restaurant ID is part of full website address: test_jordan.order.dish.co |
| ۶          | TOOLS           | ~  |                                                                              |                                                                          |
|            | Devices         |    |                                                                              |                                                                          |
|            | Media Manager   |    |                                                                              |                                                                          |
|            | Ordering Widget |    |                                                                              |                                                                          |
| <b>¢</b> ° | SYSTEM          | <  |                                                                              |                                                                          |
| /ersic     | n : 1.32.0      |    |                                                                              |                                                                          |

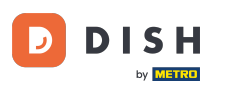

# Acum faceți clic pe Salvare și închidere pentru a aplica modificările.

| e    | Devices Crea    | te |                                                                              |             | = •                                                                  | 0 |
|------|-----------------|----|------------------------------------------------------------------------------|-------------|----------------------------------------------------------------------|---|
| Ð    | DASHBOARD       |    | ■ Save & Close                                                               |             |                                                                      |   |
| •    | RESTAURANT      | <  | Device name                                                                  | Lo          | cation                                                               |   |
| 41   | KITCHEN         | <  | Device no. 1                                                                 |             | TestJordan 🔻                                                         |   |
| 6.00 | SALES           | <  |                                                                              | Re          | staurant location name                                               |   |
| Ľ    | MARKETING       | <  | Api key<br>YTIjNmIxZTJkOTYy                                                  | Rest<br>tes | taurant ID<br>st_jordan                                              |   |
| ۲    | LOCALISATION    | <  | This key is displayed only once. It should be used in mobile app setup page. | Rest        | aurant ID is part of full website address: test_jordan.order.dish.co |   |
| ۶    | TOOLS           | ~  |                                                                              |             |                                                                      |   |
|      | Devices         |    |                                                                              |             |                                                                      |   |
|      | Media Manager   |    |                                                                              |             |                                                                      |   |
|      | Ordering Widget |    |                                                                              |             |                                                                      |   |
| \$   | SYSTEM          | <  |                                                                              |             |                                                                      |   |
|      |                 |    |                                                                              |             |                                                                      |   |

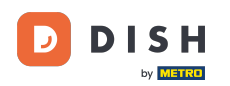

Fereastra de confirmare verde din partea de sus a ecranului indică faptul că dispozitivul a fost creat cu succes.

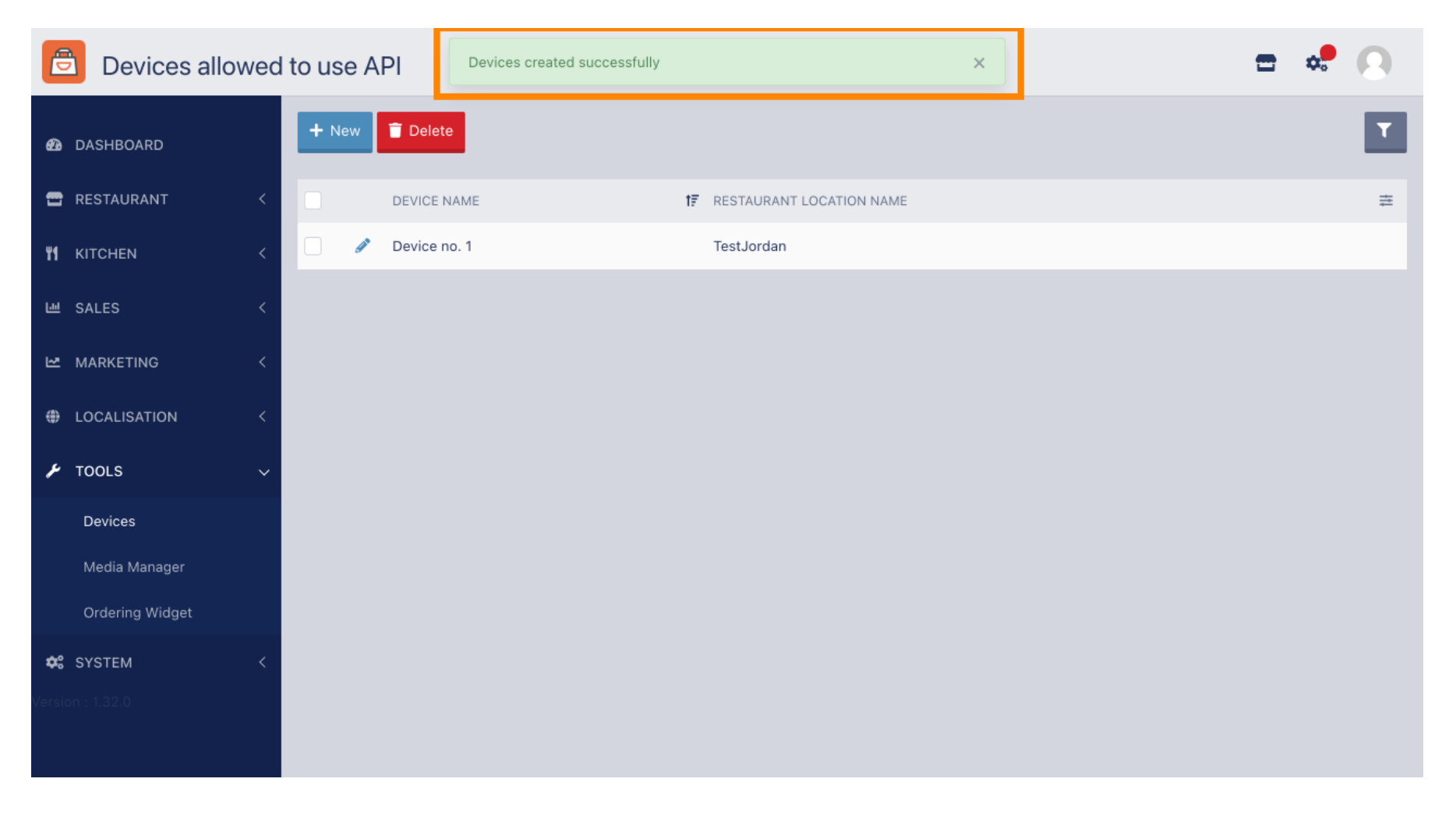

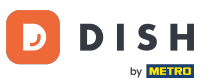

# Odată ce ați creat un dispozitiv, faceți clic pe pictograma creion a noului dispozitiv.

| e          | Devices allow   | ved | to use API     | Devices created successfully |    |                          | × |  | \$<br>9 |
|------------|-----------------|-----|----------------|------------------------------|----|--------------------------|---|--|---------|
| Ð          | DASHBOARD       |     | + New 📋 Delete | 1                            |    |                          |   |  | ۲       |
| =          | RESTAURANT      | <   |                | AME                          | t₹ | RESTAURANT LOCATION NAME |   |  | #       |
| ¥1         | KITCHEN         | <   | Device n       | o. 1                         |    | TestJordan               |   |  |         |
| ш          | SALES           | <   |                |                              |    |                          |   |  |         |
| 2          | MARKETING       | <   |                |                              |    |                          |   |  |         |
| ۲          | LOCALISATION    | <   |                |                              |    |                          |   |  |         |
| ۶          | TOOLS           | ~   |                |                              |    |                          |   |  |         |
|            | Devices         |     |                |                              |    |                          |   |  |         |
|            | Media Manager   |     |                |                              |    |                          |   |  |         |
|            | Ordering Widget |     |                |                              |    |                          |   |  |         |
| <b>¢</b> ° | SYSTEM          | <   |                |                              |    |                          |   |  |         |
|            |                 |     |                |                              |    |                          |   |  |         |

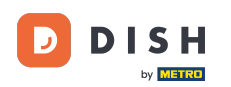

0

Apoi puteți descărca și copia codul QR individual pentru o conectare mai ușoară. <mark>Notă: Cum să vă</mark> conectați la terminalul de comenzi: https://bit.ly/3s00uFq .

| Devices Edi     | t |                                                             |                                          | <b>=</b> 📌 🕓 |
|-----------------|---|-------------------------------------------------------------|------------------------------------------|--------------|
| 🛛 DASHBOARD     |   | 🖬 Save & Close                                              |                                          |              |
| 🖻 RESTAURANT    | < | Device name                                                 | Location                                 |              |
|                 | < | Device no. 1<br>Device name that will help recognize device | TestJordan ▼<br>Restaurant location name |              |
| 년 SALES         | < |                                                             |                                          |              |
| MARKETING       | < |                                                             | 📥 Download QR Code                       |              |
|                 | < |                                                             | 🗎 Copy QR Code URL                       |              |
| 🖌 TOOLS         | ~ | 3.4 C. 4 6 2 5                                              |                                          |              |
| Devices         |   | STOLEN CONTRACTOR                                           |                                          |              |
| Media Manager   |   | AT ALL THE REAL                                             |                                          |              |
| Ordering Widget |   |                                                             |                                          |              |
| 🛠 SYSTEM        | < | THE STATE OF A                                              |                                          |              |
|                 |   |                                                             |                                          |              |

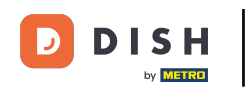

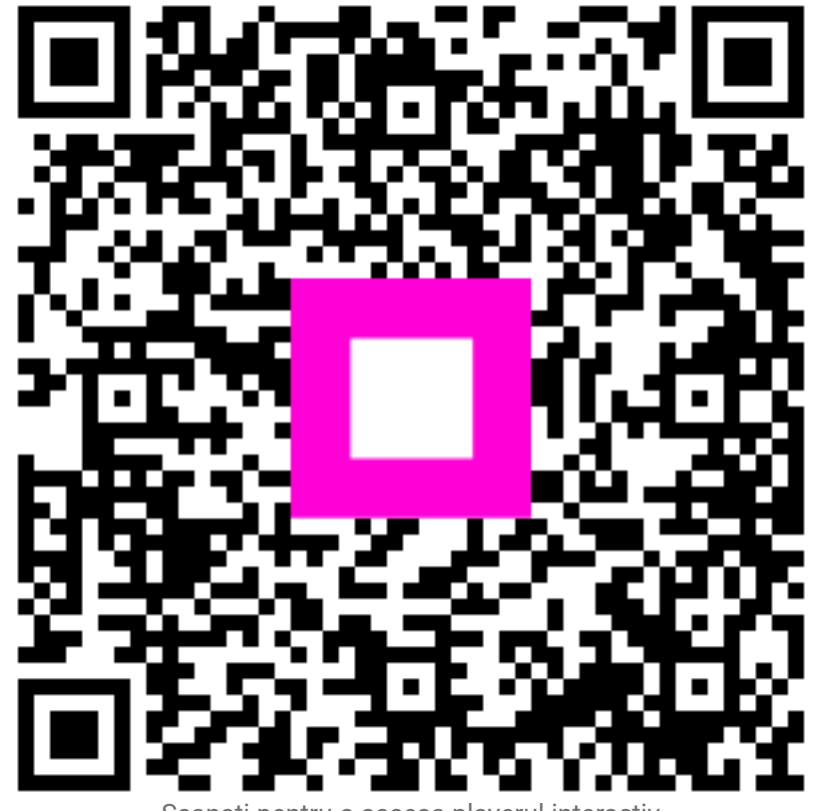

Scanați pentru a accesa playerul interactiv